## Usprawiedliwianie nieobecności uczniów przez rodziców/opiekunów prawnych

Czynności wykonywane przez rodzica w Witrynie ucznia i rodzica

- 1. Zaloguj się do systemu UONET+ jako rodzic i przejdź do Witryny ucznia i rodzica.
- 2. W bocznym menu wybierz zakładkę Frekwencja.
- 3. Wyświetl w tabeli tydzień, w którym Twoje dziecko było nieobecne.
- Zaznacz pola wyboru przy tych nieobecnościach, które chcesz usprawiedliwić. Wszystkie lekcje w dniu możesz szybko wybrać poprzez zaznaczenie pola wyboru w nagłówku dnia tygodnia.

| · ·      |
|----------|
| YDZIEŃ > |
| EK       |
| .020     |
|          |
|          |
|          |
|          |
|          |
|          |
|          |
|          |
|          |
|          |
|          |

Pola wyboru w wierszu nagłówkowym tabeli frekwencji wyświetlają się tylko w dniach, w których uczeń był nieobecny oraz w dniach po dniu bieżącym (pod warunkiem, że w jednostce włączona jest obsługa usprawiedliwień).

- 5. Aby usprawiedliwić zaznaczone lekcje, kliknij znajdujący się pod tabelą przycisk Usprawiedliw.
- 6. W wyświetlonym oknie wypełnij pole Treść i kliknij przycisk Wyślij do wychowawcy

|                                                               | Usprawiedliwienie                           |
|---------------------------------------------------------------|---------------------------------------------|
| USPRAWIEDLIW                                                  | Usprawiedliw: 02.09.2020 (Środa) cały dzień |
| Zaznaczenie dni lub lekcji, które mają być usprawiedliwione   |                                             |
| (?) Usprawiedliwienie czeka na zatwierdzenie przez wychowawcę | Treść                                       |
| 🕑 Usprawiedliwienie zatwierdzone przez wychowawcę             |                                             |
| O Usprawiedliwienie odrzucone przez wychowawcę                |                                             |
|                                                               | WYŚLIJ DO WYCHOWAWCY ANULUJ                 |

Usprawiedliwiane nieobecności zostaną oznaczone ikoną jako oczekujące na decyzję wychowawcy.

| 0 |                            |  |
|---|----------------------------|--|
| 1 | [ <del>-</del> ]<br>Chemia |  |
| 2 | [ <del>-</del> ]<br>Chemia |  |
| 3 | [ <del>-</del> ]<br>Fizyka |  |

Wychowawca może usprawiedliwienie rodzica zatwierdzić lub odrzucić.

Jeśli usprawiedliwienie zostanie zatwierdzone, to wpis nieobecności nieusprawiedliwionej (-) zmieni się na wpis nieobecności usprawiedliwionej (u). Zmieni się również odpowiednio kolor podświetlenia lekcji (z pomarańczowego na żółty).

| 1 |  | [u]<br>Chemia |  |
|---|--|---------------|--|
| 2 |  | [u]<br>Chemia |  |
| 3 |  | [u]<br>Fizyka |  |

Jeśli wychowawca odrzuci usprawiedliwienie, to ikona przy lekcji zmieni się na ikonę .

| 1 | [u]<br>Chem  | ia Biologia      |  |
|---|--------------|------------------|--|
| 2 | [u]<br>Chem  | ia [−]<br>Fizyka |  |
| 3 | [u]<br>Fizyk | a Przyroda       |  |